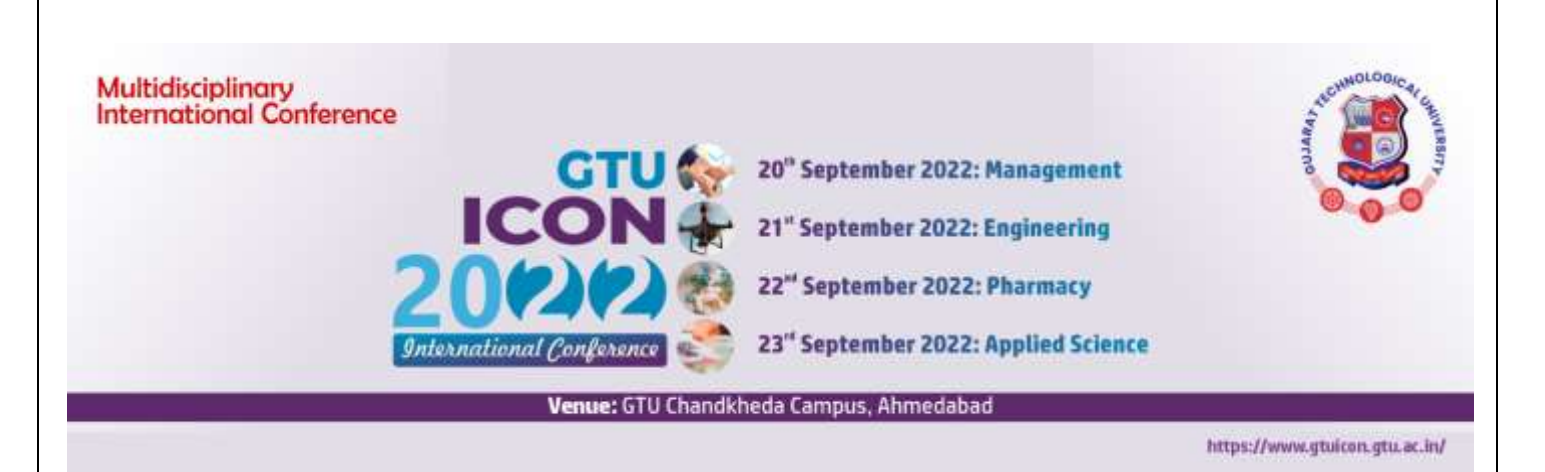

# **GTU International Conference - GTU ICON 2022**

### **Fee Structure**

- Authors have to submit fees within the specified dates on the website only after intimation of the fees payment via e-mail.
- Fees will be accepted only through **online payment** mode.
- In case of non-payment of fees, paper will be treated as rejected and authors will not be allowed to participate in conference.
- Required fee amount will be displayed under login Id for every paper.
- For every author fee is charged separately considering the category of the authors.
- Amount mentioned under paper id must be paid by single transaction only.
- The Fee is non refundable in any case.
- Fee includes breakfast, lunch and Registration Kit for one day. Fee does not include accommodation facility.

| FEE STRUCTURE – GTU-ICON2022 <sup>&amp;</sup>      |                    |                    |  |
|----------------------------------------------------|--------------------|--------------------|--|
| Category                                           | Fees Amount@       | Fees Amount        |  |
|                                                    | Indian Authors /   | (Foreign Authors / |  |
|                                                    | <b>Delegates</b> ) | Delegates)         |  |
| Industry Delegates & Experts                       | Rs.3000/-          | \$200              |  |
| Faculty / Research Scholar (Pursuing Ph.D. from    | Rs.2000/-          | \$150              |  |
| GTU or any other university) /Academician/ others  |                    |                    |  |
| GTU Student#                                       | Rs.1000/-          | \$100              |  |
| (Current Bachelor and Master Degree students Only) |                    |                    |  |
| Delegates (Only for Attending Conference)          | Rs.1000/-*         | \$100*             |  |

@ Submit your full paper on or before deadline and avail 50% early bird discount. Discount is not applicable for Delegates. For Details visit website

# GTU Student will have to bring ID card of the institute where he /she is pursuing full time Degree.

& Fees shown in above table is charged per author. Every author has to pay fees even if he/she is submitting paper jointly with other author(s).

\* Early Bird Discount is not applicable for Delegates.

# Fee payment process

Step 1 -> Go to: https://www.onlinesbi.sbi/sbicollect/icollecthome.htm

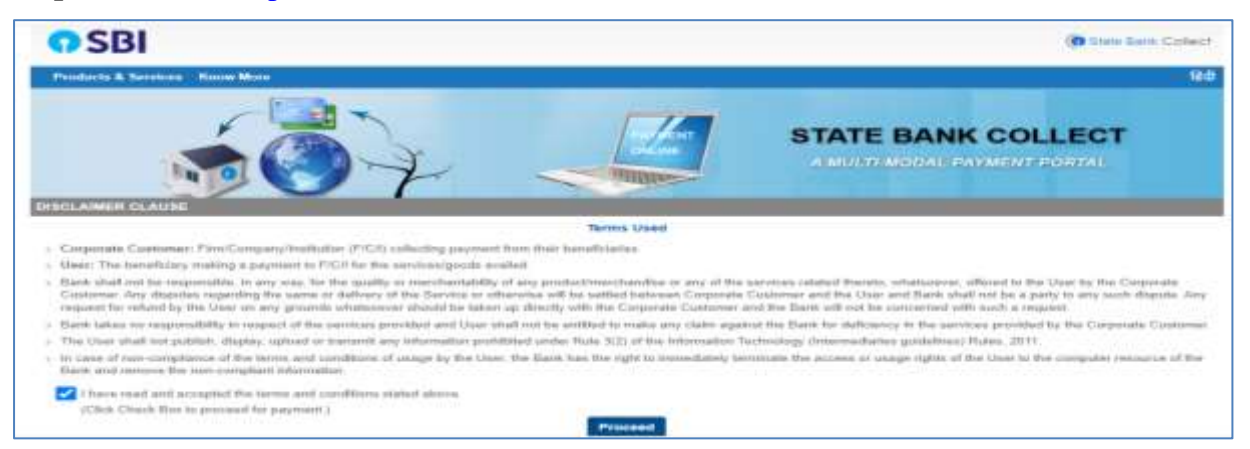

#### Step 2 ->

Select State of Corporate/institute – Gujarat

Select Type of Corporate/institute – Education institutions as shown in image below

| O SBI                                                                                                    | () Dans Barn Collect                                            |
|----------------------------------------------------------------------------------------------------|-----------------------------------------------------------------|
| States Flank Collect + State Dank Megn                                                                                                    |                                                                 |
| Erate Bank Collect / State Bank Collect                                                                                                    | D-tes                                                           |
| State Bank Collect                                                                                                    | 23 May 2022 [05:00 PM KS7]                                      |
| Belief: State and Type of Corporate / Institution                                                                                                    |                                                                 |
| States of Corporate / Invettigation * Gregoral *  Fype of Corporate / Institution * Educational Institutions *                                                                                    |                                                                 |
| Go                                                                                                    |                                                                 |
| <ul> <li>Mandatery faith are method with an animite (*)</li> <li>Uses Back Collect is a singlet service for paying online to educational ineffations, temples, shariliss and/or any of</li> </ul> | for opportunitations who maintain their accounts with the Back. |
| C Tate Suck of Inde                                                                                                    | Princy Dataset   Distance   Terms of the                        |

Step 3: Select Gujarat Technological University in Educational Institute name as shown in image below

| <b>O</b> SBI                           |                                   | () State Bank Collect                         |
|----------------------------------------|-----------------------------------|-----------------------------------------------|
| State Bank Collect + State Bank M      | ops                               |                                               |
| State Bank Collect   State Bank Collec |                                   | G Exit                                        |
| State Bank Collect                     |                                   | 23-May-2022 [05:04 PM IST]                    |
| Select from Educational institutions   |                                   |                                               |
| Educational Institutions Name *        | GUJARAT TECHNOLOGICAL UNIVERSIT • |                                               |
|                                        | Submit Back                       |                                               |
| Mandatary fields are marked with an    | astariak (*)                      |                                               |
| © State Bank of India                  |                                   | Privacy Statement   Disclosure   Terms of Use |

## Step 4: Select Category from dropdown list: Registration Fees for Conference

| SBI                                     |                                               | (O State Bank Collect                    |
|-----------------------------------------|-----------------------------------------------|------------------------------------------|
| State Bank Collect + State Bank Mops    | IEP FEES                                      |                                          |
| Stale Bank Collect / Stale Bank Collect | NAME CORRECTION GRADESHEET                    | () Est                                   |
| State Bank Collect                      | OTHER FEE_GRANT<br>PG DIPLOMA IN DATA SCIENCE | 23 <del>-May-2</del> 022 [05:07 PM IST]  |
| GUJARAT T                               | PGDIPR COURSE FEE<br>PHD FEES                 |                                          |
|                                         | REGISTRATION FEES FOR CONFERENCE              | DBA HIGHNAY CHANDKHEDA, AHMEDABAD-382424 |
| Provide details of payment              | RTI FEE<br>VC GIFT Portal BID Fund            |                                          |
| Select Payment Category *               | - Select Category -                           |                                          |

### Step 5 5.1 Write "GTU ICON 2022" in conference name.

- 5.2 Select "Common Fee for Paper Id"
- 5.3 Write your paper code
- 5.4 Mention Amount as shown in your login id.
- 5.5 Follow instruction given by SBI site.

| GUJAF                                        | RAT TECHNOLOGICAL UNIVERSITY<br>WAKARMA GOVT ENGG COLLEGE NEAR VISAT THREE ROADS SABARMATI KOBA HIGHWAY CHANDKHEDA , AHMEDABAD-382424 |
|----------------------------------------------|----------------------------------------------------------------------------------------------------|
| Provide details of payment                   |                                                                                                    |
| Select Payment Category *                    | REGISTRATION FEES FOR CONFERENCE -                                                                                                    |
| NAME*                                        |                                                                                                    |
| NSTITUTE NAME *                              |                                                                                                    |
| MOBILE NO *                                  |                                                                                                    |
| MAIL *                                       |                                                                                                    |
| CONFERENCE NAME*                             | GTU ICON 2022                                                                                                    |
| CATEGORY *                                   | COMMON FEE FOR PAPER +                                                                                                    |
| PAPER ID/DELEGATE ID IF ANY                  |                                                                                                    |
| MATE OF BIRTH *                              | (iii)                                                                                                    |
| REGISTRATION FEES AMOUNT FOR<br>CONFERENCE * |                                                                                                    |

<u>Please remember reference number of your transaction which you will have to mention</u> <u>wherever required.</u>